| Step 1. Se     | lect Open Inv | voices       |                      |                   |                 |            |        |                      |
|----------------|---------------|--------------|----------------------|-------------------|-----------------|------------|--------|----------------------|
|                |               |              |                      |                   |                 |            |        |                      |
| tingle         | floorir       | ı g          | Search by keyword    | or item# 🔎        | Advanced Search |            |        |                      |
| Main Options 🔻 | Cart Option   | ns 🔻 Conta   | act Us 🔻 🛛 Links 🔻   |                   |                 |            |        |                      |
| Dashboard      | I             |              |                      |                   |                 |            |        |                      |
| Processed Or   | ders Unproc   | essed Orders | Scheduled Deliveries | Last Viewed Items | Open Invoices   | Ш          |        |                      |
|                |               |              |                      |                   |                 |            |        | Go to Order Status 📫 |
| Your PO#       | Reference#    | Order#       | Side                 | emark/Tag         | Order D         | ate △ Shij | p Date | Status               |
| EMPLOYEE       | 000987        | 000987       | Your Side Mark       |                   | 01/27/2         | 17 01/     | 27/17  | SEE DETAILS          |
|                |               |              |                      |                   |                 |            |        |                      |

| Step | <b>2.</b> Sele | ect Go To Op | oen Invoices –   |              |              |                    |                 | 1 |  |
|------|----------------|--------------|------------------|--------------|--------------|--------------------|-----------------|---|--|
|      | tir            | ngle flo     | oring            | Sea          | rch by keywo | rd or item#        | Advanced Search |   |  |
| м    | ain Opt        | ions 🔻 Ca    | rt Options 🔻 🛛 🤇 | Contact Us 🔻 | Links 🔻      |                    |                 |   |  |
|      | Dash           | board        |                  |              |              |                    |                 |   |  |
|      | Proces         | ssed Orders  | Unprocessed Orde | ers Schedule | d Deliveries | Last Viewed Items  | Open Invoices   |   |  |
|      |                |              |                  |              | Go           | to Open Invoices 📫 |                 |   |  |
|      |                | Invoice#     | Invoice Date     | Due Date     | Your PO#     | Amount             |                 |   |  |
|      | <b>™</b>       | 12345        | 10/05/17         | 11/04/17     | Your PO      | .01                |                 |   |  |
|      | <b>™</b>       | 12345        | 10/13/17         | 11/12/17     | Your PO      | .01                |                 |   |  |

| Step 3   | . Select Pay Inv | voices    |              |                |            |                              |               |                |
|----------|------------------|-----------|--------------|----------------|------------|------------------------------|---------------|----------------|
| tir      | ngle floo        | ring      | Sear         | rch by keyword | or item# 🔎 | Advanced Sea                 | rch           |                |
| Main Opt | tions 🔻 🛛 Cart ( | Options 🔻 | Contact Us 🔻 | Links 🔻        |            |                              |               |                |
|          | Over 30          | Ov        | er 45        | Over 60        |            | Transact                     | ion History 🔲 | Pay Invoices 📫 |
|          | \$0.00           | \$        | 0.00         | \$0.00         |            | <b>Over 90</b><br>\$2,842.74 | C             | <b>5000</b>    |
|          | Invoice Date     | Invoice#  | Reference#   | Your PO#       | Amount     | Discount                     | Balance       | Due Date       |
|          | 10/05/17         | 12345     | 000987       | Your PO        | .01        | \$0.00                       | .01           | 11/04/17       |
|          | 10/13/17         | 12345     | 000987       | Your PO        | .01        | \$0.00                       | .01           | 11/12/17       |

| 4. Select I            | nvoice to be p<br>Payment De                                    | baid then sele<br>tails                             | ect Enter                                               |                                       |                                  |               |                                  |                |
|------------------------|-----------------------------------------------------------------|-----------------------------------------------------|---------------------------------------------------------|---------------------------------------|----------------------------------|---------------|----------------------------------|----------------|
| tir<br>Main Opt        | igle floc                                                       | oring                                               | Sea                                                     | arch by keyword                       | l or item#                       | Advanced Sea  | arch                             |                |
|                        |                                                                 |                                                     |                                                         |                                       |                                  |               |                                  |                |
| Make                   | a Payment                                                       | - Select Ope                                        | en Invoices                                             | oices Clear :                         | Selection                        |               | Enter Paym                       | nent Details 🔿 |
| Make<br>Select         | a Payment -<br>elect All Open Invoi<br>Invoice Date             | - Select Ope<br>ces Selec<br>Due Date               | en Invoices<br>ct All Due Now Invo<br>Invoice#          | oices Clear                           | Selection<br>Your PO#            | Amount        | Enter Paym<br>Discount           | nent Details 🔿 |
| Make<br>Make<br>Select | a Payment -<br>elect All Open Invoi<br>Invoice Date<br>10/05/17 | - Select Ope<br>ces ✓ Selec<br>Due Date<br>11/04/17 | en Invoices<br>et All Due Now Invo<br>Invoice#<br>12345 | oices Clear :<br>Reference#<br>000987 | Selection<br>Your PO#<br>Your PO | Amount<br>.01 | Enter Paym<br>Discount<br>\$0.00 | Balance<br>.01 |

٦

## **Step 5.** Select Review and Authorize Payment

| tiin(                       | gle floo<br>ns ▼ Cart 0 | ring<br>ptions v Co | Searc       | th by keyword | or item# | Advanced Search     |                    |
|-----------------------------|-------------------------|---------------------|-------------|---------------|----------|---------------------|--------------------|
| Make a                      | Payment -               | Enter Paym          | ent Details |               |          | * Re                | quired Informatior |
| Remove                      | Invoice Date            | Due Date            | Invoice#    | Reference#    | Your PO# | Payment Amoun       | t                  |
| 8                           | 10/05/17                | 11/04/17            | 12345       | 000876        | Your PO  | Ourrent Balance:    | .01                |
| 8                           | 10/13/17                | 11/12/17            | 12345       | 000876        | Your PO  | Current Balance:    | .01                |
| 8                           | 10/16/17                | 11/15/17            | 12345       | 000876        | Your PO  | Ourrent Balance:    | .01                |
| Payment<br>Payment<br>Memo: | t Option: GATEWA        | Y Tingle 🔻          |             |               |          |                     |                    |
|                             |                         |                     |             |               |          | Payment Total:      | .01                |
| ᠹ Selec                     | t Open Invoices         |                     |             | Cancel 🧭      |          | Review and Authoriz | e Payment 📫        |

| Step 6. V       | erify Your S   | Selected I | nvoices a     | nd then         |        |               |                  |                   |
|-----------------|----------------|------------|---------------|-----------------|--------|---------------|------------------|-------------------|
|                 | select Aut     | horize Pa  | yment         |                 |        |               |                  |                   |
| tingle          | floorin        | g          | Search by I   | keyword or iter | m# 🔎 🗚 | vanced Search |                  |                   |
| Main Options 🔻  | Cart Option    | s 🔻 Contac | t Us 🔻 🛛 Link | s <b>v</b>      |        |               |                  |                   |
| Make a Pay      | yment - Revi   | ew and Aut | horize Paym   | ient            |        |               |                  |                   |
| Invoice Date    | Due Date       | Invoice#   | Reference#    | Your PO#        | Amount | Discount      | Payment Amo      | ount              |
| 10/05/17        | 11/04/17       | 12345      | 000876        | Your PO         | .01    | \$0.00        | Current Balance: | .01               |
| 10/13/17        | 11/12/17       | 12345      | 000876        | Your PO         | .01    | \$0.00        | Current Balance: | .01               |
| 10/16/17        | 11/15/17       | 12345      | 000876        | Your PO         | .01    | \$0.00        | Current Balance: | .01               |
| Payment Option: | GATEWAY Tingle |            |               |                 |        |               |                  |                   |
| Payment Date:   | 11/28/17       |            |               |                 |        |               |                  |                   |
| Memo:           |                |            |               |                 |        |               | Payment Total:   | .01               |
| Terms and Cond  | itions         |            |               |                 |        |               |                  |                   |
| 🖨 Enter Payme   | ent Details    |            |               | Cance           | el 🥝   |               | Aut              | thorize Payment 🗸 |

Step 7. You will be transferred to our payment portal.Slect how you would like to pay and fill out payment form.

| tingle                                                                      |                               | Welcome, T32796EA |
|-----------------------------------------------------------------------------|-------------------------------|-------------------|
| Bills to Pay<br>Confirmation<br>Batch Number: Amount<br>0000000063 \$342.95 |                               |                   |
| <br>Pay by Card                                                             | Pay with E-Check              |                   |
|                                                                             |                               |                   |
|                                                                             |                               |                   |
| Heartland                                                                   | Privacy Policy   Terms of Use |                   |